## 本文目录

- 微信支付面容怎么设置?
- <u>打开微信钱包怎么设置面容?</u>
- 微信支付刷脸怎么设置不了?
- 微信钱包怎么设置面容?
- 微信支付人脸识别怎么设置?
- 微信进入钱包时的面容怎么设置?
- 微信到店刷脸支付怎么设置?

## 微信支付面容怎么设置?

步骤/方式2條萊垍頭

点击钱包。萊垍頭條

步骤/方式3垍頭條萊

点击支付设置。垍頭條萊

步骤/方式4垍頭條萊

打开面容支付即可。頭條萊垍

"

打开微信钱包怎么设置面容?

步骤/方式1萊垍頭條

iphone13为例,打开微信,在我的界面点击服务。萊垍頭條

步骤/方式2垍頭條萊

点击钱包。垍頭條萊

步骤/方式3萊垍頭條

点击消费者保护。萊垍頭條

步骤/方式4萊垍頭條

点击安全保障。萊垍頭條

步骤/方式5條萊垍頭

点击安全锁。萊垍頭條

步骤/方式6垍頭條萊

勾选面容解锁。萊垍頭條

步骤/方式7萊垍頭條

验证支付密码即可。垍頭條萊

步骤/方式8萊垍頭條

如下所示,即可成功给钱包设置面容。垍頭條萊

微信支付刷脸怎么设置不了?

微信面容支付设置不了,可能用户的手机没有面容识别的功能或没有打开面容支付 功能。如果手机支持面容识别功能的话,在手机系统中录入面容ID,随后在微信【 我】-【支付】页面右上角点击【…】进入支付管理页面,开启面容支付,验证身份 后便可使用面容支付。

微信钱包怎么设置面容?

步骤/方式1條萊垍頭

Iphone13为例,打开微信,在我的界面点击服务。萊垍頭條

步骤/方式2萊垍頭條

点击钱包。垍頭條萊

步骤/方式3萊垍頭條

点击消费者保护。頭條萊垍

步骤/方式4萊垍頭條

点击安全保障。條萊垍頭

步骤/方式5萊垍頭條

点击安全锁。萊垍頭條

步骤/方式6萊垍頭條

勾选面容解锁。萊垍頭條

步骤/方式7頭條萊垍

验证支付密码即可。萊垍頭條

步骤/方式8萊垍頭條

如下所示,成功给微信钱包设置面容密码。條萊垍頭

微信支付人脸识别怎么设置?

打开手机,打开微信,在微信主页面内点击界面下方的"发现"选项。垍頭條萊
打开发现后,进入页面后选择最下方的"小程序"选项。頭條萊垍

3.在小程序中搜索"腾讯AI体验"即可进入体验中心,然后即可设置人脸识别设置。萊垍頭條

4.打开人脸分析即可。萊垍頭條

微信进入钱包时的面容怎么设置?

步骤/方式1

...

iphone13为例,打开微信,在我的界面点击服务。

步骤/方式2

点击钱包。

步骤/方式3

点击消费者保护。

步骤/方式4

点击安全保障。

步骤/方式5

点击安全锁。

步骤/方式6

勾选面容解锁。

步骤/方式7

验证支付密码即可。

步骤/方式8

如下所示,即可成功给微信钱包设置面容密码。

微信到店刷脸支付怎么设置?

您好!很高兴能为您解答,

微信面容支付怎么设置?;在最新的安卓微信测试版中,OPPO Find X已经支持微信刷脸支付,这也是安卓首款支持微信刷脸支付的手机。;感兴趣的小伙伴请更新到最新的微信测试版,然后按照以下步骤开通面容支付:;钱包->右上角->支付管理->面容支付(如没有入口退出账户后重新登录)萊垍頭條